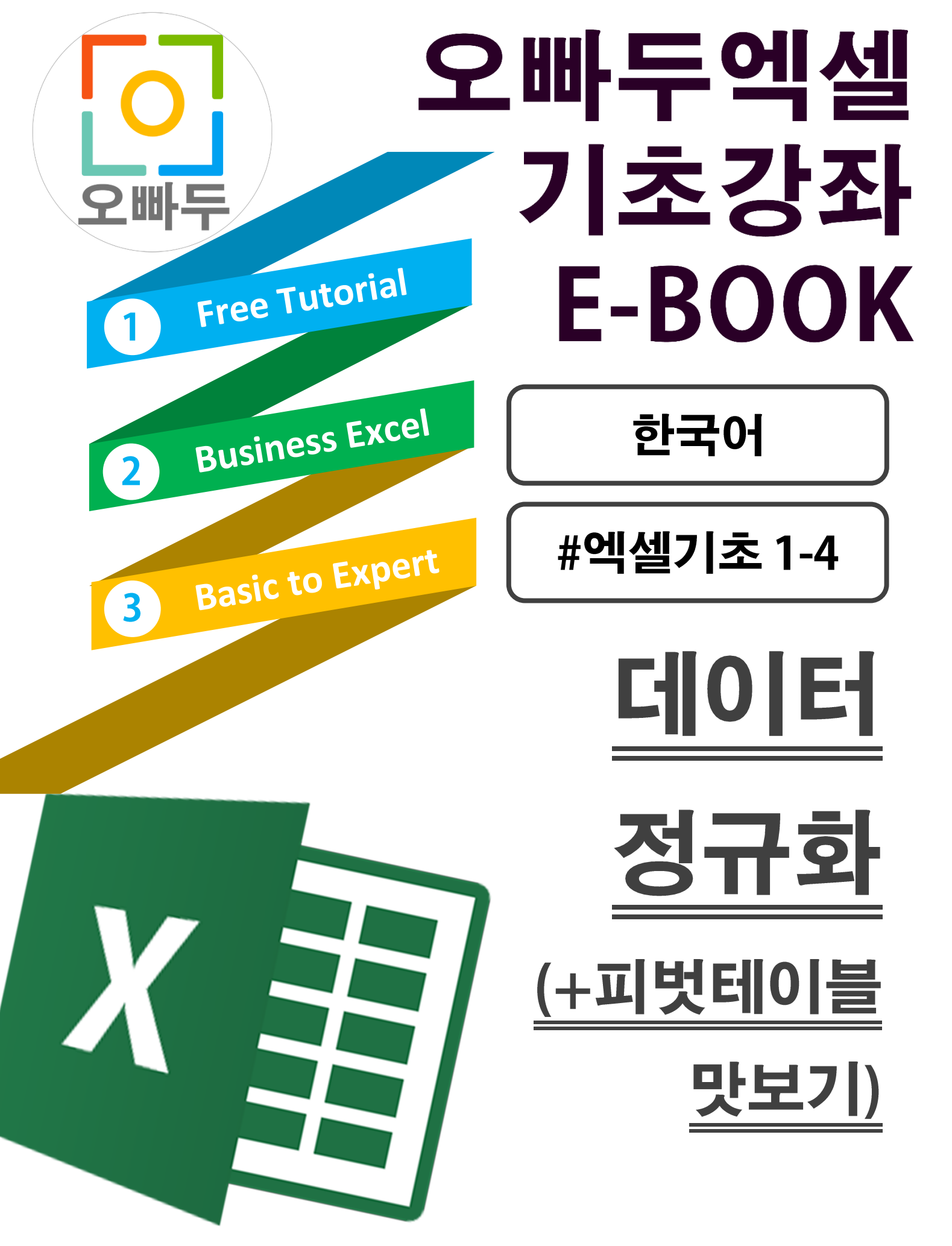

Copyrightⓒ2018 by 오빠두. All pictures cannot be copied without permission.

### # '정규화'란 무엇인가요?

- 정규화란, 엑셀을 포함한 스프레드시트 또는 관계형데이터베이스에서 데이터를 설계하는 과정을 이야기합니다.
- 궁극적으로는 '데이터 테이블(=엑셀에서는 '각 시트')'를 최대한 작고 잘 조직되도록 관계를 만들어 주는 과정을 이야기 합니다.
- 좀 더 자세한 내용은, 아래 링크를 참조해주세요.
  <u>위키백과 데이터베이스의 정규화 바로가기 (클릭)</u>

## # '정규화'는 크게 6 단계로 구분됩니다.

- 또는 '7 단계'까지 구분하는 경우도 있지만, 공식적으로는 '6 단계' 로 구분합니다.
  (2017 년 말 기준)
- 정규화를 <u>'3 단계'</u>까지만 진행하여도, 일반적으로 '정규화 되었다' 라고 이야기 하며,
  3 단계까지만 정규화를 진행하여도 관계형데이터베이스와 엑셀의 데이터관계는 무리없이 구현 가능합니다.

# <u># '정규화'는 회사에서 각 부서별 자료를 '통합'하여 관리하는 '실무자'라면 엑셀의 효율적인</u> 사용을 위해서 '반드시' 알아야 할 내용입니다.

- 정규화를 어느정도 숙지하고 있다면 데이터를 생성하는데 한번 더 논리적으로 생각할 수 있게되고, 따라서 다양한 상황에 맞춰 능동적인 자료출력이 가능해집니다.
- 1 차 정규화만 진행하더라도 엑셀에서 제공되는 '피벗테이블'의 성능을 200%이상 끌어올릴 수 있습니다.
- 매 번 3 차정규화까지 진행된 데이터를 관리할 필요는 없습니다. 이용하고 있는 데이터의 관계를 숙지하고 있다면, 차후 필요에 따라 데이터를 분할하고 통합할 수 있습니다. 각자 놓여진 상황에 따라 편의에 맞춰 자료를 관리하세요.=)

## # '정규화 3 단계'의 궁극적인 목표와 순서는 아래와 같습니다.

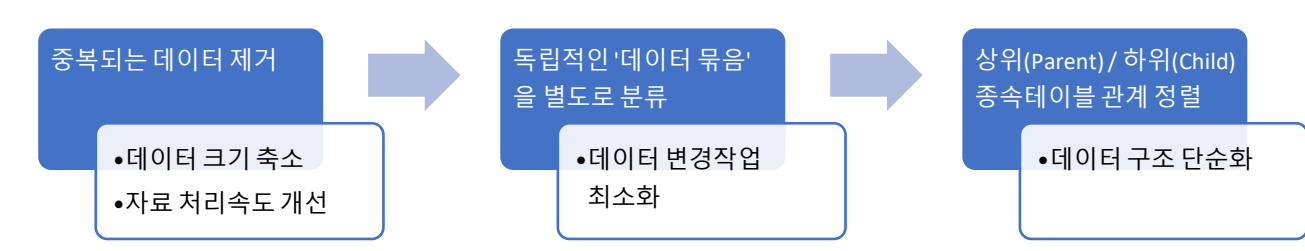

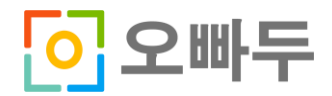

오빠두 엑셀 E-Book [기초 1-4]

| <u>#1. 정규화가 되지 않은 표의 샘플 (거래처별 제품 목록)</u> |           |     |             |      |       |          |   |        |             |       |      | _  |
|------------------------------------------|-----------|-----|-------------|------|-------|----------|---|--------|-------------|-------|------|----|
| 거래처명ID - 거래처명                            | ▼ 거래처위치 ▼ | 담당자 | ▼ 직통번호 ▼    | 물품분류 | ▼ 물품명 | ▼ 공급가    | Н | 담당자2 🔹 | 직통번호2 🗸     | 물품분류2 | 물품명2 | •  |
| 1 남양유업                                   | 서울 신촌     | 유재석 | 02-123-1234 | 병음료  | 코카콜라  | \$100.00 | П | 유재석    | 02-123-1234 | 병음료   | 환타   | \$ |
| 2 동서식품                                   | 서울 신림     | 박명수 | 02-123-1236 | 병음료  | 에비앙   | \$80.00  | П | 박명수    | 02-123-1236 | 캔음료   | 페리에  | \$ |
| 3 롯데푸드                                   | 서울 영등포    | 정준하 | 02-123-1238 | 케잌   | 딸기케잌  | \$250.00 | П | 박명수    | 02-123-1236 | 과자    | 죠리퐁  | Ş  |
| 4 빙그레                                    | 서울 논현     | 하동훈 | 02-123-1239 | 타르트  | 레몬타르트 | \$210.00 | П | 이광수    | 02-123-1240 | 샌드위치용 | 상추   | ¢  |
| 5 오뚜기                                    | 서울 용산     | 정형돈 | 02-123-1241 | 샐러드용 | 양파    | \$30.00  | Л | 황광희    | 02-123-1242 | 샐러드용  | 비트   | ç  |
|                                          |           |     |             |      |       |          |   |        |             |       |      |    |

- '정규화'가 되지 않은 표의 샘플입니다. 대부분의 정규화되지 않은 표에서 나타나는 보편적인
  문제점은 '중복된 데이터' 에서 발생을 합니다.
- 보시듯이, 빨간색으로 표시 된 항목들이 중복되서 하나의 표 안에 여러 개의 열로 나뉘어 입력되어 있습니다.

문제점 1: 열의 순서가 바뀌면 표를 인식하는데 문제가 발생합니다.

| 거래처명 | ✓ 거래처위치 | 담당자 | ▼ 담당자2 | ▼ 직통번호 🛛    | 물품분류 | ▼ 물품명 | ▼ 공급가 🛛 🗸 | 직통번호2       | 물품분류2 | ▼ 물품명2 | ▼ 공급가2 ▼ |
|------|---------|-----|--------|-------------|------|-------|-----------|-------------|-------|--------|----------|
| 남양유업 | 서울 신촌   | 유재석 | 유재석    | 02-123-1234 | 병음료  | 코카콜라  | \$100.00  | 02-123-1234 | 병음료   | 환타     | \$120.00 |
| 동서식품 | 서울 신림   | 박명수 | 박명수    | 02-123-1236 | 병음료  | 에비앙   | \$80.00   | 02-123-1236 | 캔음료   | 페리에    | \$90.00  |
| 롯데푸드 | 서울 영등포  | 정준하 | 박명수    | 02-123-1238 | 케잌   | 딸기케잌  | \$250.00  | 02-123-1236 | 과자    | 죠리퐁    | \$50.00  |
| 빙그레  | 서울 논현   | 하동훈 | 이광수    | 02-123-1239 | 타르트  | 레몬타르트 | \$210.00  | 02-123-1240 | 샌드위치용 | 상추     | \$20.00  |
| 오뚜기  | 서울 용산   | 정형돈 | 황광희    | 02-123-1241 | 샐러드용 | 양파    | \$30.00   | 02-123-1242 | 샐러드용  | 비트     | \$60.00  |

열의 위치가 바뀜에 따라 해당 물품을 어떤 담당자가 관리하는지 알 수 없게 됩니다. ☞ 중복되는 데이터가 존재하기 때문에 이러한 문제가 발생.

문제점 2: 데이터를 정렬하는데 문제가 발생합니다. 거래처명 🛛 🔻 거래처명 1 남양유업 서울 신촌 유재석 02-123-1234 병음료 코카콜라 \$100.00 자석 02-123-1234 병음료 화타 \$120.00 2 동서식품 서울 신림 박명수 02-123-1236 병음료 에비앙 \$80.00 ┟명수 ┟명수 02-123-1236 캔음료 페리어 \$90.00 정준하 3 루데푸드 서울 영등포 02-123-1238 케잌 딸기케잌 \$250.00 02-123-1236 과자 죠리퐁 \$50.00 하동훈 타르트 레몬타르트 샌드위치용 서울 논현 |광수 상추 4 빙그레 02-123-1239 \$210.00 02-123-1240 \$20.00 샐러드용 5 오뚜기 서울 용신 정형돈 02-123-1241 샐러드용 양파 광희 02-123-1242 비트 \$30.00 \$60.00

중복되는 데이터의 존재로 인하여, 각 공급가 또는 특정 항목별로 정렬을 하고 싶을 경우 한 번의
 작업으로 표 안의 모든 데이터에 대한 정렬이 불가능합니다.

문제점 3: 데이터를 삽입하는데 문제가 발생합니다. 직통번호3 ▼ 물품분류3 ▼ 물품명 02-123-1235 캔음료 스프라 02-123-1237 병음료 3가콜 적중민소 02-123-1234 병음료 02-123-1236 병음료 02-123-1238 케잌 02-123-1239 타르트 7**|3** ▼ \$105.00 병음료 캔음료 과자 샌드위치용 1 남양유업 2 동서식품 3 롯데푸드 서울 신촌 서울 신림 서울 영등포 02-123-1234 스프라이. 코카콜라 가콜라 유재석 \$120.00 노홍철 이경규 \$100.00 환타 페리에 고기술 에비양 박명수 정준하 \$80.00 박명수 박명수 02-123-1236 \$90.00 \$105.00 딸기케잌 \$250.00 02-123-1236 죠리퐁 \$50.00 서운 레몬타르트 \$210.00 이과네 02-123-1240 . 상추 \$20.00 오뚜기 서울 용산 정형문 02-123-1241 샐러드용 양파 황광희 02-123-1242 샐러드

- '오뚜기'의 경우, 새로운 물품이 추가 될 경우 우측 빈 공간에 자료를 입력하면 됩니다.
- '남양유업'의 경우, 새로운 물품이 추가 된다면, 우측에 새로운 열을 만들어서 추가해야 할까요? 아니면
  아래 행을 만들어서 추가해야 할까요?
  - \* 단, 각 업체별 물품이 '반드시' 3 개 이하인 경우라면, 위와 같이 관리도 가능합니다. =)

# <u>#2. '1 차 정규화' 를 진행 한 거래처별 제품 목록</u>

- : 행/열의 순서가 바뀌어도 표에 영향이 없게 한다.
- : 모든 항목의 값이 들어가 있어야 한다. (NULL 값이 없어야 한다)
- : 중복기능을 하는 열이 없어야 한다.

| 거래처명ID 🚽 | 거래처명 🚽 | 거래처위치 🗸 | 담당자 🚽 | 직통번호 ▼      | 물품분류 🗸 | 물품명 🗸 🗸 | 공급 | 가 🔽    |
|----------|--------|---------|-------|-------------|--------|---------|----|--------|
| 1        | 남양유업   | 서울 신촌   | 유재석   | 02-123-1234 | 병음료    | 코카콜라    | \$ | 100.00 |
| 2        | 남양유업   | 서울 신촌   | 유재석   | 02-123-1234 | 캔음료    | 페리에     | \$ | 120.00 |
| 3        | 남양유업   | 서울 신촌   | 노홍철   | 02-123-1235 | 캔음료    | 스프라이트   | \$ | 105.00 |
| 4        | 동서식품   | 서울 신림   | 박명수   | 02-123-1236 | 병음료    | 에비앙     | \$ | 80.00  |
| 5        | 동서식품   | 서울 신림   | 박명수   | 02-123-1236 | 캔음료    | 페리에     | \$ | 90.00  |
| 6        | 동서식품   | 서울 신림   | 이경규   | 02-123-1237 | 병음료    | 코카콜라    | \$ | 105.00 |
| 7        | 롯데푸드   | 서울 영등포  | 정준하   | 02-123-1238 | 케잌     | 딸기케잌    | \$ | 250.00 |
| 8        | 빙그레    | 서울 논현   | 하동훈   | 02-123-1239 | 타르트    | 레몬타르트   | \$ | 210.00 |
| 9        | 빙그레    | 서울 논현   | 이광수   | 02-123-1240 | 샌드위치용  | 상추      | \$ | 20.00  |
| 10       | 오뚜기    | 서울 용산   | 정형돈   | 02-123-1241 | 샐러드용   | 양파      | \$ | 30.00  |
| 11       | 오뚜기    | 서울 용산   | 황광희   | 02-123-1242 | 샐러드용   | 비트      | \$ | 60.00  |

## ⇒ 1차 정규화를 통해서

[문제점 1] 해결: 열의 순서가 바뀌어도 표를 이해하는데 문제가 없게 됩니다. [문제점 2] 해결: 각 열 별로 모든 행에 대하여 오름차순/내림차순 정렬을 할 수 있습니다. [문제점 3] 해결: 새로운 데이터 삽입 시, 열의 구조는 그대로 유지한 채 아래의 행으로만 데이터를 삽입합니다.

### ⇒ 1 차 정규화 이후에도 남아있는 문제점은 2/3 차 정규화를 통해 해결합니다.

# <mark>#3. '1 차 정규화', 중복되는 데이터 열을 제거하면, Pivot Table 기능을 제대로 활용할 수</mark> 있습니다.

### # 피벗테이블을 입력하는 과정

⇒ 피벗테이블로 입력하고자 하는 데이터표를 [머리글을 포함하여] 선택한 뒤

| 거래처명ID 🔻 | 거래처명 🚽 | 거래처위치 🗸 | 담당자 🚽 | 직통번호 🗸      | 물품분류 🕝 | 물품명 🚽 | 공급7 | 'ㅏ 🔽   |
|----------|--------|---------|-------|-------------|--------|-------|-----|--------|
| 1        | 남양유업   | 서울 신촌   | 노홍철   | 02-123-1235 | 캔음료    | 스프라이트 | \$  | 105.00 |
| 2        | 남양유업   | 서울 신촌   | 유재석   | 02-123-1234 | 병음료    | 코카콜라  | \$  | 100.00 |
| 3        | 남양유업   | 서울 신촌   | 유재석   | 02-123-1234 | 캔음료    | 페리에   | \$  | 120.00 |
| 4        | 동서식품   | 서울 신림   | 박명수   | 02-123-1236 | 병음료    | 에비앙   | \$  | 80.00  |
| 5        | 동서식품   | 서울 신림   | 이경규   | 02-123-1237 | 병음료    | 코카콜라  | \$  | 105.00 |
| 6        | 동서식품   | 서울 신림   | 박명수   | 02-123-1236 | 캔음료    | 페리에   | \$  | 90.00  |
| 7        | 롯데푸드   | 서울 영등포  | 정준하   | 02-123-1238 | 케잌     | 딸기케잌  | \$  | 250.00 |
| 8        | 빙그레    | 서울 논현   | 하동훈   | 02-123-1239 | 타르트    | 레몬타르트 | \$  | 210.00 |
| 9        | 빙그레    | 서울 논현   | 이광수   | 02-123-1240 | 샌드위치용  | 상추    | \$  | 20.00  |
| 10       | 오뚜기    | 서울 용산   | 황광희   | 02-123-1242 | 샐러드용   | 비트    | \$  | 60.00  |
| 11       | 오뚜기    | 서울 용산   | 정형돈   | 02-123-1241 | 샐러드용   | 양파    | \$  | 30.00  |

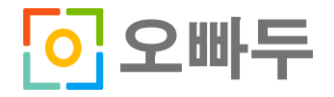

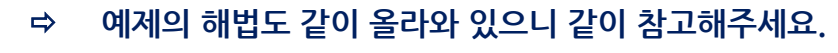

이 오빠두

- 홈페이지에서 예제파일을 다운로드 하시면 '거래처납품내역' 이외에 2 가지 다른 형식의 ⇔ 예제가 들어있습니다.
- <mark>영상강의</mark>를 참조해주세요.
- ⇔
- 피벗테이블 삽입 후 원하는 형식으로 데이터를 정렬하는 방법은 <mark>[오빠두 엑셀기초 #1-4]</mark>

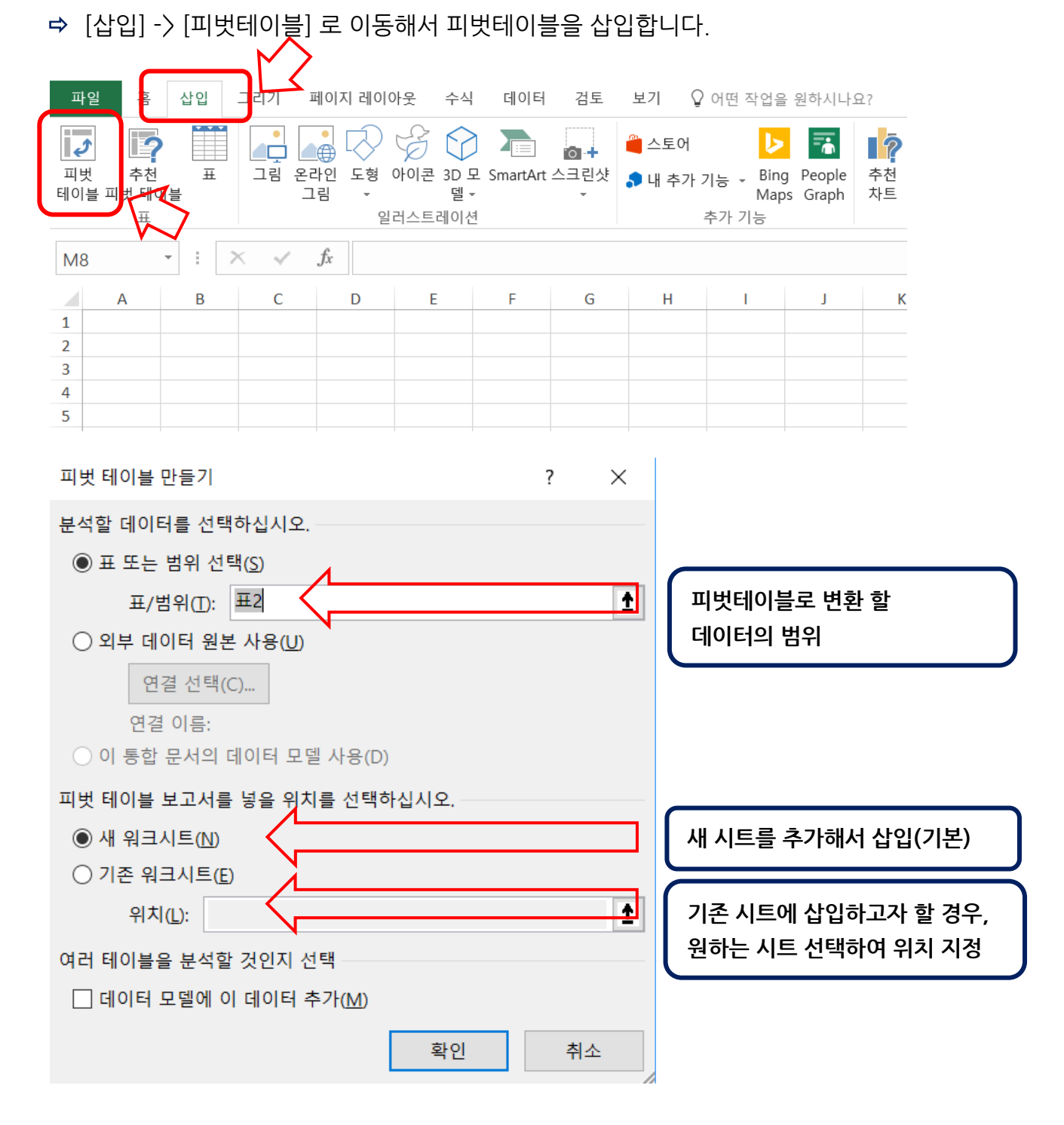